# Welcome to our PALOMAR*POWERED* Professional Development Program (3PD)!

### What is Professional Development?

Professional Development is about learning and building your personal and professional skills. We have had a PD program for a very long time, but up until Fall of 2017 it was primarily for our Faculty, now it is for all of our employees. Our Board Policy 7160 states, "It is the intent of the District to support professional development opportunities for its employees. All eligible employees will be afforded opportunities and encouraged to participate in professional development/professional growth activities. The details regarding professional development/professional growth are delineated in the applicable collective bargaining agreement or employee handbook."

FT Faculty are required to complete Professional Development hours, PT Faculty are eligible for extra compensation for completing PD hours, Staff/Admin do not have a requirement and are not paid extra for PD. Faculty, please review <u>Article 10 of the PFF contract</u> for PD requirement/eligibility.

#### What is available for Professional Development?

We begin each semester with an all-college plenary. Fall plenary is a 2-day event the Thursday and Friday before the semester begins and in the Spring it is a 1-day event the Thursday before the semester begins. At plenary we have numerous workshops, meetings, and a general session to hear from campus leadership. For more information about plenary please go to: <u>https://www2.palomar.edu/pages/pd/plenary/</u>

We have over 10,000 online courses available in the 3PD Portal from LinkedInLearning (formerly called Lynda.com), SkillSoft, KeenanSafeColleges, and the California Community College Chancellor's Office (CCCC). Along with these online courses we also offer roughly 100 face-to-face workshops each semester.

To access our Professional Development program please go to the PD website at:

https://www2.palomar.edu/pages/pd/

- Login to the 3PD Portal by clicking on "3PD Portal (click here)" or through our Single Sign On.
- You will login with your network username and password, which is the same username and password that you use for email or to login to campus computers.
- For additional information about how to use the 3PD Portal please review the 3PD Portal Guide at: <u>https://www2.palomar.edu/pages/pd/pd-portal-guide/</u>

We have an awesome PD program because of the willingness of our employees to share their expertise with the campus. If you would like to share your expertise, please consider leading a PD workshop! To submit the details of your workshop just go to: <u>https://www2.palomar.edu/pages/pd/present-a-workshop/</u>

#### Palomar College Professional Development Office

Website: <u>https://www2.palomar.edu/pages/pd/</u> Email: <u>pdoffice@palomar.edu</u> Phone: (760)744-1150 ext 2250 Go to <u>www.palomar.edu</u> click on Faculty/Staff

## How to Access the 3PD Portal (a part of the CCC Vision Resource Center)

To access the 3PD Portal, you can either directly sign in using our Single Sign On (SSO), or you can access SSO through the PD website.

To directly sign in using SSO click on "Faculty/Staff" in the top navigation pain of the website and then select "Single Sign-On (SSO)."

| Canvas MyPalomar (eServices) Faculty/Staff Lyrary         | Faculty & Staff Resource                                                              |
|-----------------------------------------------------------|---------------------------------------------------------------------------------------|
|                                                           | Useful Links                                                                          |
| AR + NEW STUDENTS + CURRENT STUDENTS + ACADEMICS + COMMUN | Palomar Email     Single Sign-On (SSO)                                                |
| Click on Faculty/Staff                                    | Comet Information Exchange (CIE)     MyPalomar (eServices)     Evening Administration |
|                                                           | Fiscal Services                                                                       |

You can also log-in to the 3PD Portal from the PD website by selecting "3PD Portal (Click Here)" in the menu.

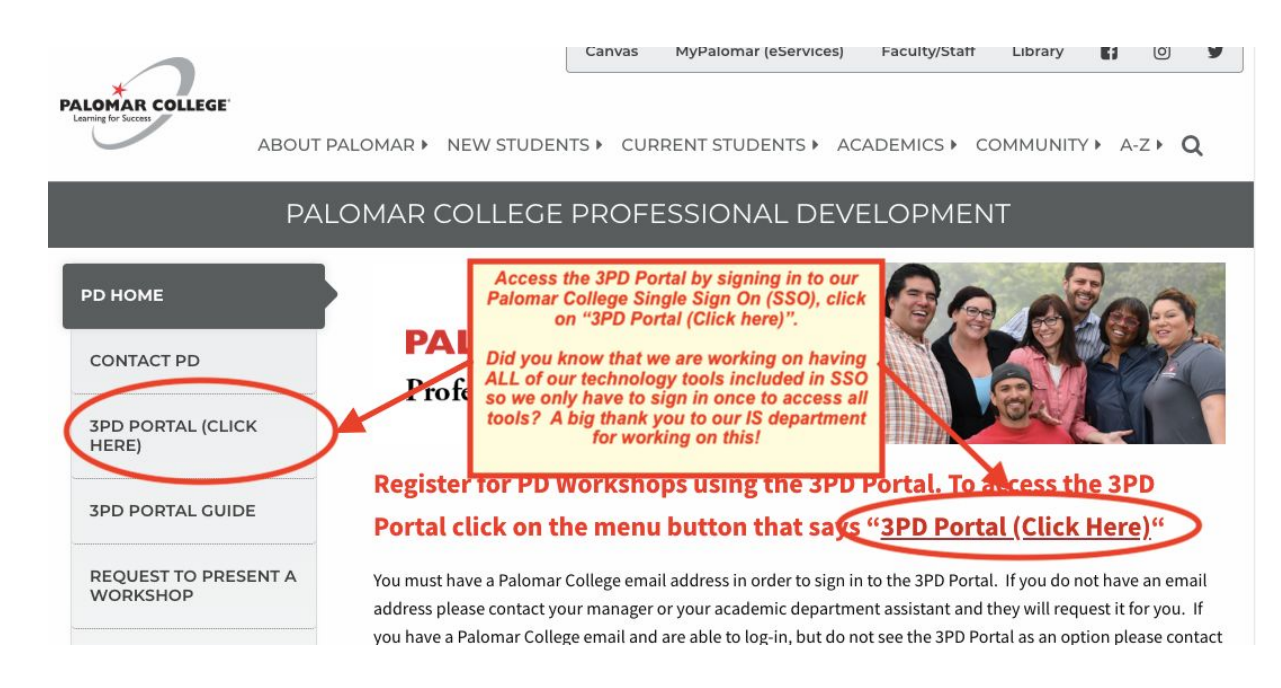

After you log-in to the 3PD Portal you will see the welcome page.

The welcome page is different for each employee group; Staff/Admin, FT Faculty, and PT Faculty have a different welcome page with information specific to each group.

*Please note:* The welcome page for Part-Time Faculty displays workload and PD eligible hours (hours are updated the first day of the semester).

25

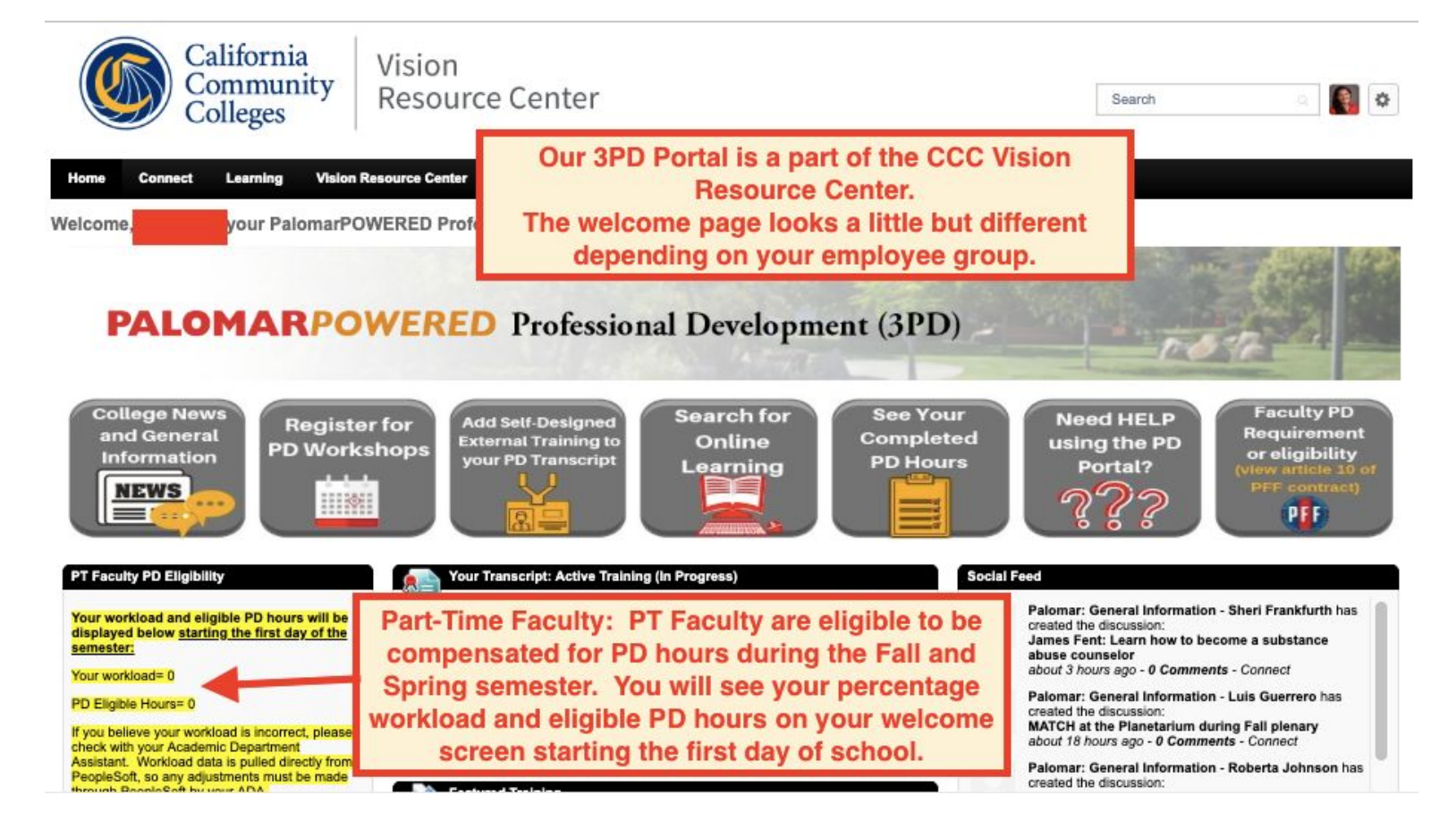

Ready to start registering and tracking your PD?

Click on Learning and then go to "My Transcript" to see what you have in progress or completed.

To see what workshops are offered at a specific date and time please click on the "Workshop Calendar".

To search for online courses click on "Learner Home".

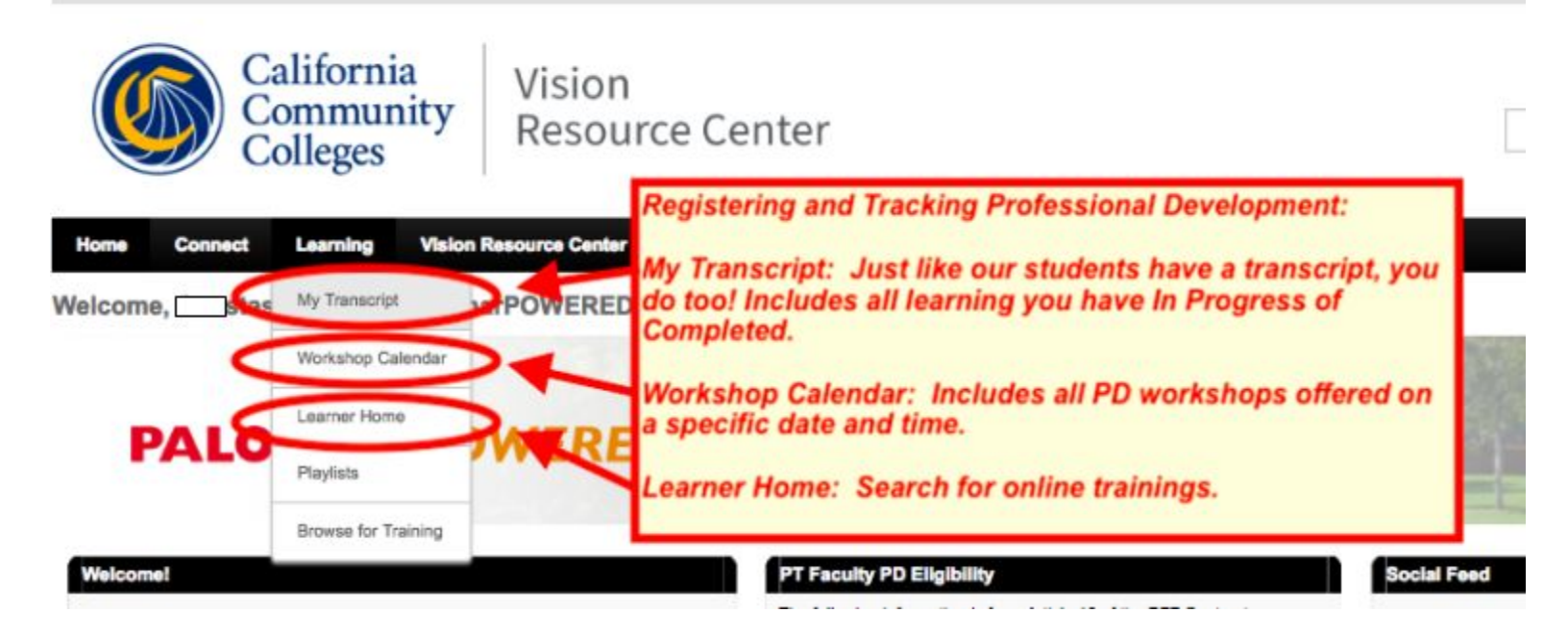

Want to quickly see how many total hours you have completed and print a transcript showing all of your completed hours?

Go to Reports and then Dashboards.

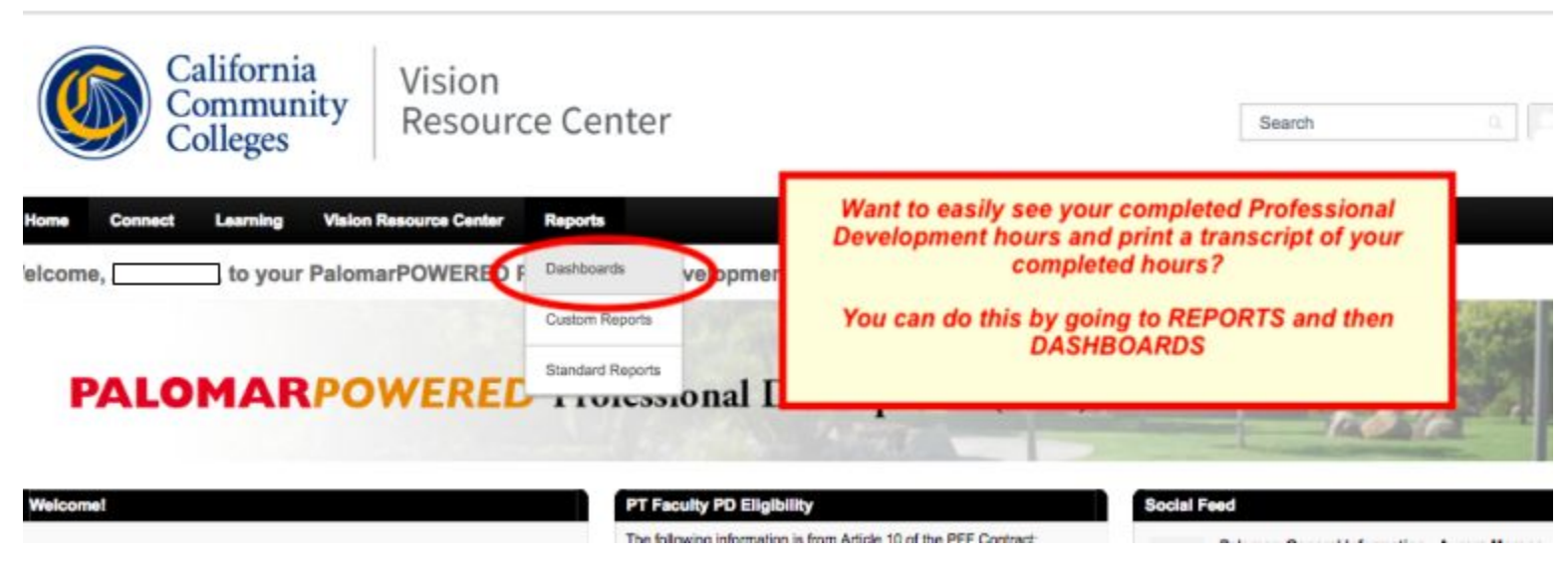

In the upper right corner of each graph you will see a dropdown arrow. Be sure to first REFRESH the graph and then you can print your transcript by clicking on "view details."

|       | Completed Hours (PT Faculty)                                            | Options -                                                                                                    |
|-------|-------------------------------------------------------------------------|----------------------------------------------------------------------------------------------------|
| s (PT | Click on the arrow in the upper right corner of the graph to refresh or | print a copy of your completed hours          PT       1st: REFRESH         12       you will need to click on "refresh" to refresh the graph to reflect your hours.         10       2nd: VIEW DETAILS         10       2nd: VIEW DETAILS         10       When you click on View details you will be able to easily see the hours you have completed and you can print it for your records if you choose.         10       User Full Name         11       Last refreshed 9/6/2018 3:29 PM |
|       | PT FACULTY COMPLETED PD HOURS FALL 2017 17.5 16.5                       | Last refreshed 9/6/2018 3:29 PM                                                                                                    |